## How to Request Letters of Rec on Naviance:

\*\*We strongly encourage you to complete a "Senior Brag Sheet" prior to requesting letters of recommendation. This sheet will help your recommender write positive qualities you possess and experiences that you have had. See steps 8-12 below for how to access Senior Brag Sheet.

\*\*\*Please allow your teacher/counselor **AT LEAST 2 WEEKS** notice to complete a letter of recommendation.

1. Log into your Naviance Account

(See step-by-step directions for "How to Log In to Naviance" if you do not know how)

- 2. You should be in your home screen (You should see "Welcome, Your First Name")
  - a. Click on the "Colleges" tab on the left menu
  - b. Click on "Colleges Home" in the drop down menu
- 3. This will bring you to the "Colleges" Home Page
  - a. Scroll down on the left where it says "Apply to Colleges"
  - b. Click on "Letters of Recommendation" under Apply to Colleges
- 4. This will bring you to "Your Requests"
  - a. Click on "Add Request"
- 5. This will bring you to the new requests screen.
  - a. In the drop down menu, select a teacher.
  - b. Select *either* 1) a specific college *or* 2) all colleges in your "colleges I'm applying to" list
- 6. Type a message to your recommender in the box provided. We recommend emailing separately your brag sheet to your recommender so he/she has a lot of information about you. (\*\*Preferred)
  - i. If you do not complete the brag sheet, you may include your activities, awards, academics, community service/volunteer information, etc. Your recommender may still request some information from you.
  - ii. If you do not complete a brag sheet and leave the message box empty, it is likely your recommender will not have a very detailed letter and may or may not request more information from you.
  - a. Click "Submit Request"
- 7. You will see a green message that says: "Way to go! Recommender will be notified of this recommendation request" You should also see the word "Requested" to the right of the school for which you requested a letter. Now you wait patiently, there is nothing left to submit for that recommender.
  - a. You may add more recommenders by starting again at step 4a.

\*\*Where to find Senior Brag Sheet\*\*

- 8. Log into your Naviance Account
- 9. Scroll to the bottom left where it says "Resources to Get Ready"
  - a. Click on "Document Resources"
- 10. You will see a section titled "Documents Shared with Everyone"
  - a. Click on "Senior Brag Sheet" or "View"
- 11. You will see a PDF version of the Senior Brag Sheet.
  - a. Click on the name "Senior Profile.pdf" or "View"
- 12. The file should automatically download and you should see it in the left bottom corner of your screen.
  - a. Double click on the download file to open. The document says "Senior Profile" at the top.

Steps with pictures below:

2a. Click on the "Colleges" tab on the left menu

|                                               | English 🛛 💙 🚱 😍 Give feedback 🔀 No new messages LOG OUT |
|-----------------------------------------------|---------------------------------------------------------|
|                                               | Home Colleges Careers About Me My Planner               |
| Welcome, Brian!                               |                                                         |
| Search for Colleges Y Type a college name     | SEARCH                                                  |
|                                               |                                                         |
|                                               |                                                         |
|                                               | My Favorites                                            |
| No Welcome Message is available at this time. | COLLEGES                                                |
| Read more                                     | I'm thinking about                                      |
|                                               | COLLEGES                                                |
|                                               |                                                         |
|                                               |                                                         |

# 2b. Click on "Colleges Home" in the drop down menu

|                                               | English 🖌 Go 🦻 Give feedback 🔀 No new messages LOG OUT                                     |
|-----------------------------------------------|--------------------------------------------------------------------------------------------|
| Naviance   Student                            | Home Colleges Careers About Me My Planner                                                  |
| Welcome, Brian!                               | Home Home                                                                                  |
| Search for Colleges Y Type a college name     | COLLEGES<br>I'm thinking about                                                             |
|                                               | COLLEGES<br>I'm applying to                                                                |
|                                               | Find Your Fit     >       My Favorites     Research Colleges                               |
| No Welcome Message is available at this time. | COLLEGES Apply to College                                                                  |
| Read more                                     | I'm thinking abc     Scholarships and Money       State     COLLEGES       I'm applying to |
|                                               |                                                                                            |

3a.b. Scroll down on the left where it says "Apply to Colleges" then click on "Letters of Recommendation" under Apply to College

| Apply to Colleges           | Scholarships and Money          |
|-----------------------------|---------------------------------|
| COLLEGES<br>I'm applying to | SCHOLARSHIPS<br>I'm Applying To |
| Letters of Recommendation   | Scholarship List                |
| College Events              | Scholarship Match               |
| Manage Transcripts          | National Scholarship Search     |
| Test scores                 | Show less                       |
| Show less                   |                                 |

4. This will bring you to "Your Requests." Click on "Add Request"

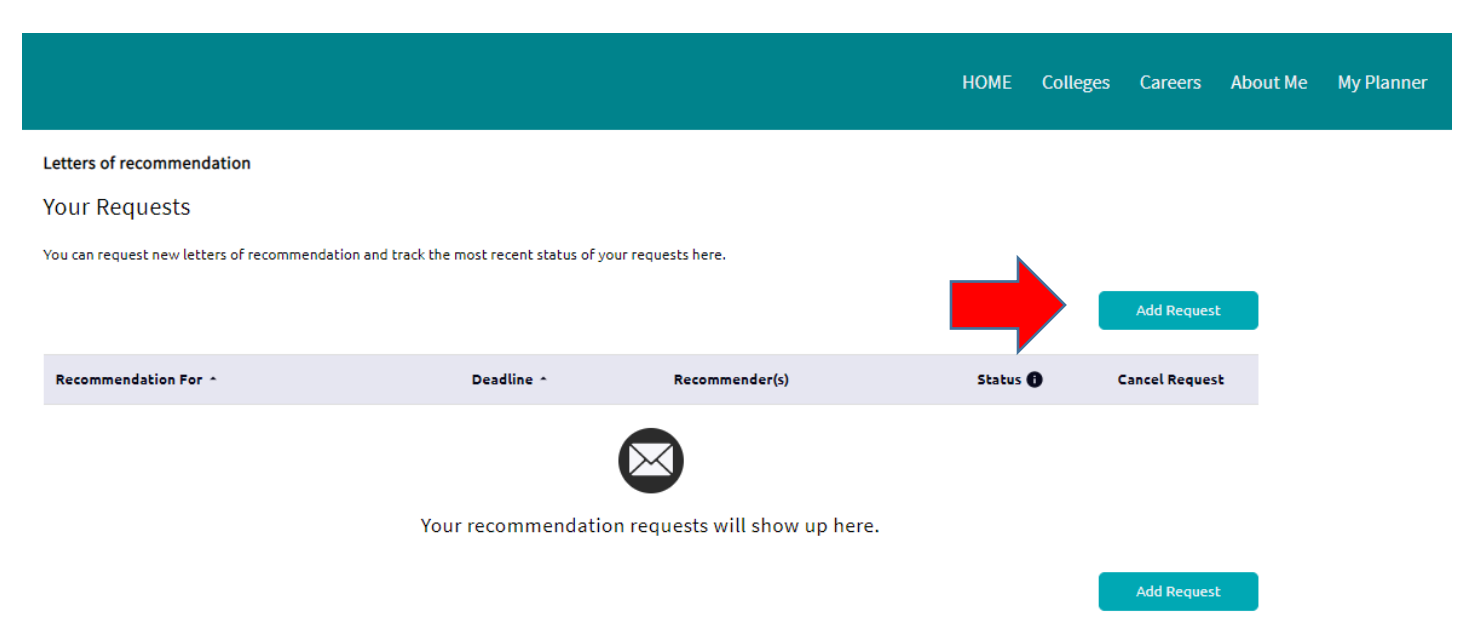

5. This will bring you to the new requests screen.

#### Letters of recommendation

#### Add new request

Here you can ask a teacher to write you a letter of recommendation. If you don't have any colleges in your list yet, you may still make a request. Make sure you give your teachers plenty of time to write your recommendations!

Cancel

#### 1. Who would you like to write this recommendation?\*

```
Select A Teacher
```

2. Select which colleges this request is for:\*

All current and future colleges I add to my Colleges I'm Applying To list
 \*Select only if you have no preference for which teachers will meet the recommendation requirements for each college

Choose specific colleges from your Colleges I'm Applying To list

Looks like you don't have colleges in your *Colleges I'm Applying To* list yet. Click <u>here</u> to add.

3. Include a personal note to remind your recommender about your great qualities and any specifics about your request:

### 5a. In the drop down menu, select a teacher.

|                                           | Hill, Zachary<br>Hollinger, Susan                                                                                                    |                                                                                                    |                                                                                                    | 🔀 LOG ΟυΤ     |
|-------------------------------------------|----------------------------------------------------------------------------------------------------|----------------------------------------------------------------------------------------------------|----------------------------------------------------------------------------------------------------|---------------|
|                                           | Howard, Mary<br>Igelman, Heather<br>Isacson, Kristen<br>Jacob, Kelsey                                                                                                    |                                                                                                    | HOME Colleges Careers About                                                                                                    | Me My Planner |
| Lett<br>Add<br>Here<br>of bir<br>1.<br>2. | Climencz, Veronica Johnson, Kurt Jonesi, Alison Kempski, Nick Kilgallen, Beverly Komaniecki, Eva Kordick, Emily Kost, Rich Kuehn, Laura Larson, Bradley Lichy, Paul Luedtke, Nicole Jimenez, Veronica Select which colle All current and future co *Select only if you have r Choose specific colleges | ges this request is for:*<br>lleges I add to my Colleges I'm Applying To<br>to preference for which teachers will mee<br>from your Colleges I'm Applying To list | t have any colleges in your list yet, you may still make a request. Make sure you give your teachers plenty<br>Cancel Submit Request<br>tion?* |               |
|                                           | Select All                                                                                                    | Colleges *                                                                                                    | Due -                                                                                                    |               |
|                                           |                                                                                                    | The University of Chicago<br>2 required / 3 allowed / 0 requested                                                                                                | Jan 02 2020                                                                                                    |               |

5b. Select *either* 1) a specific college (picture 1) *or* 2) all colleges in your "colleges I'm applying to" (picture 2)

#### (1)

1. Who would you like to write this recommendation?\*

Jimenez, Veronica

- 2. Select which colleges this request is for:\*
  - All current and future colleges I add to my Colleges I'm Applying To list
     \*Select only if you have no preference for which teachers will meet the recommendation requirements for each college

•

| Choose specific colleges fr | rom your Colleges I'm Applying To list                            |             |
|-----------------------------|-------------------------------------------------------------------|-------------|
| Select All                  | Colleges ~                                                        | Due ^       |
| V                           | Boston College<br>2 required / 2 allowed / 0 requested            | Jan 01 2020 |
|                             | The University of Chicago<br>2 required / 3 allowed / 0 requested | Jan 02 2020 |

3. Include a personal note to remind your recommender about your great qualities and any specifics about your request:

### (2)

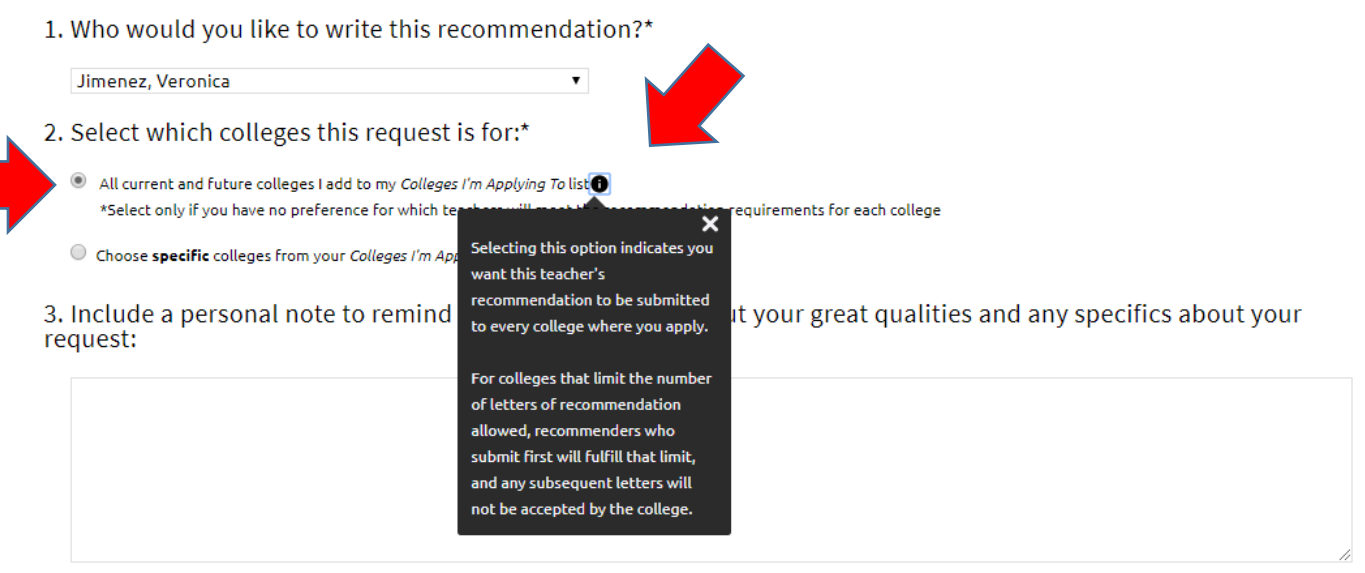

3000 characters remaining

Cancel

Submit

\* Indicates a required field

- 6. Type a message to your recommender in the box provided. We recommend emailing separately your brag sheet to your recommender so he/she has a lot of information about you. (\*\*Preferred)
- 1. Who would you like to write this recommendation?\*

- 2. Select which colleges this request is for:\*
  - All current and future colleges I add to my Colleges I'm Applying To list
     \*Select only if you have no preference for which teachers will meet the recommendation requirements for each college
  - Choose specific colleges from your Colleges I'm Applying To list

3. Include a personal note to remind your recommender about your great qualities and any specifics about your request:

|        | Dear Mrs. Jimenez,<br>I have sent you an email with my completed Senior Brag Sheet for your reference when writing my letter of recommendation. |                           |
|--------|----------------------------------------------------------------------------------------------------|---------------------------|
|        | Thank you again,<br>Student                                                                                                    |                           |
|        |                                                                                                    | 2834 characters remaining |
| * Indi | Cancel                                                                                                    | Submit Request            |

6i. If you do not complete the brag sheet, you may include your activities, awards, academics, community service/volunteer information, etc. Your recommender may still request some information from you.

1. Who would you like to write this recommendation?\*

| Jimenez, Veronica | • |
|-------------------|---|
|-------------------|---|

- 2. Select which colleges this request is for:\*
  - All current and future colleges I add to my Colleges I'm Applying To list \*Select only if you have no preference for which teachers will meet the recommendation requirements for each college
  - Choose specific colleges from your Colleges I'm Applying To list

3. Include a personal note to remind your recommender about your great qualities and any specifics about your request:

| Activities:                                 |        |                          |
|---------------------------------------------|--------|--------------------------|
| -Secretary of GSA Club, 3 years             |        |                          |
| -Captain of Varsity Badminton team, 2 years |        |                          |
| -ROAR Mentor 2018-2019                      |        |                          |
| Awards:                                     |        |                          |
| -6 straight semesters on High Honor Roll    |        |                          |
|                                             |        | 2840 characters remainin |
|                                             |        |                          |
|                                             | Cancel | Submit Request           |

\* Indicates a required field

## 6a. Click "Submit Request"

1. Who would you like to write this recommendation?\*

Jimenez, Veronica 🔹

- 2. Select which colleges this request is for:\*
  - All current and future colleges I add to my Colleges I'm Applying To list
     \*Select only if you have no preference for which teachers will meet the recommendation requirements for each college

Choose **specific** colleges from your *Colleges I'm Applying To* list

3. Include a personal note to remind your recommender about your great qualities and any specifics about your request:

| Activities:                                 |                                       |
|---------------------------------------------|---------------------------------------|
| -Secretary of GSA Club, 3 years             |                                       |
| -Captain of Varsity Badminton team, 2 years |                                       |
| -ROAR Mentor 2018-2019                      |                                       |
| Ausseld                                     |                                       |
| Awards:                                     | · · · · · · · · · · · · · · · · · · · |
| -6 straight semesters on High Honor Roll    |                                       |
|                                             | 28 Zers remaining                     |
|                                             | Cancel Submit Request                 |
| dicates a required field                    |                                       |

7. You will see a green message that says: "Way to go! Recommender will be notified of this recommendation request" You should also see the word "Requested" to the right of the school for which you requested a letter.

| Way to go! Veronica Jimenez will be notified of this rev<br>etters of recommendation<br>/OUT Requests<br>/ou can request new letters of recommendation and track the me | commendation request fo       | r All Applications.<br>equests here. |           |               |
|----------------------------------------------------------------------------------------------------|-------------------------------|--------------------------------------|-----------|---------------|
| .etters of recommendation<br>YOUR Requests<br>You can request new letters of recommendation and track the mu                                                            | nost recent status of your re | equests here.                        |           |               |
| OUR Requests                                                                                                    | nost recent status of your re | equests here.                        |           |               |
| /ou can request new letters of recommendation and track the m                                                                                                    | nost recent status of your re | equests here.                        |           |               |
|                                                                                                    |                               |                                      |           |               |
|                                                                                                    |                               |                                      |           | Add Reques    |
| Recommendation For *                                                                                                    | Deadline *                    | Recommender(s)                       | Status 🗿  | Cancel Reques |
| All Applications 🕕                                                                                                    | See applications              | Veronica Jimenez                     | Requested | ×             |
|                                                                                                    |                               |                                      |           | Add Reques    |

\*\*Where to find Brag sheet

8. Log into your Naviance Account

|                                                                                                    |                                                                                                    | English                        | ✓ Go | 😻 Give feed | back 🖂  | No new messa | ges LOG OUT |
|----------------------------------------------------------------------------------------------------|----------------------------------------------------------------------------------------------------|--------------------------------|------|-------------|---------|--------------|-------------|
| Naviance   Student                                                                                                    |                                                                                                    | -                              | Home | Colleges    | Careers | About Me     | My Planner  |
| Welcome, Rodrigo!                                                                                                    |                                                                                                    |                                |      |             |         |              |             |
| Search for Colleges 💙 🔍 Тур                                                                                                    | e a college name                                                                                                    |                                |      |             | SEA     | ARCH         |             |
|                                                                                                    |                                                                                                    |                                |      |             |         |              |             |
| Welcome to Naviance!                                                                                                    |                                                                                                    | My Favorites                   |      |             |         |              |             |
| Naviance Student is designed to assist students with co<br>the tools in the tabs above will help you to set future go<br>resume, identify careers of interest, and search for colle | Ilege and career planning. Utilizing<br>als for yourself, build a professional<br>ggs that will enhance your education | COLLEGES<br>I'm thinking about |      |             |         |              |             |
| Please check out the resources in the tabs above and the counselor with any questions or ways in which we can the goals.                                                            | he links below. Reach out to your<br>better assist you in achieving your                                               | COLLEGES<br>I'm applying to    |      |             |         |              |             |
| •                                                                                                    |                                                                                                    |                                |      |             |         |              |             |

9.a. Scroll to the bottom left where it says "Resources to Get Ready." Click on "Document Resources"

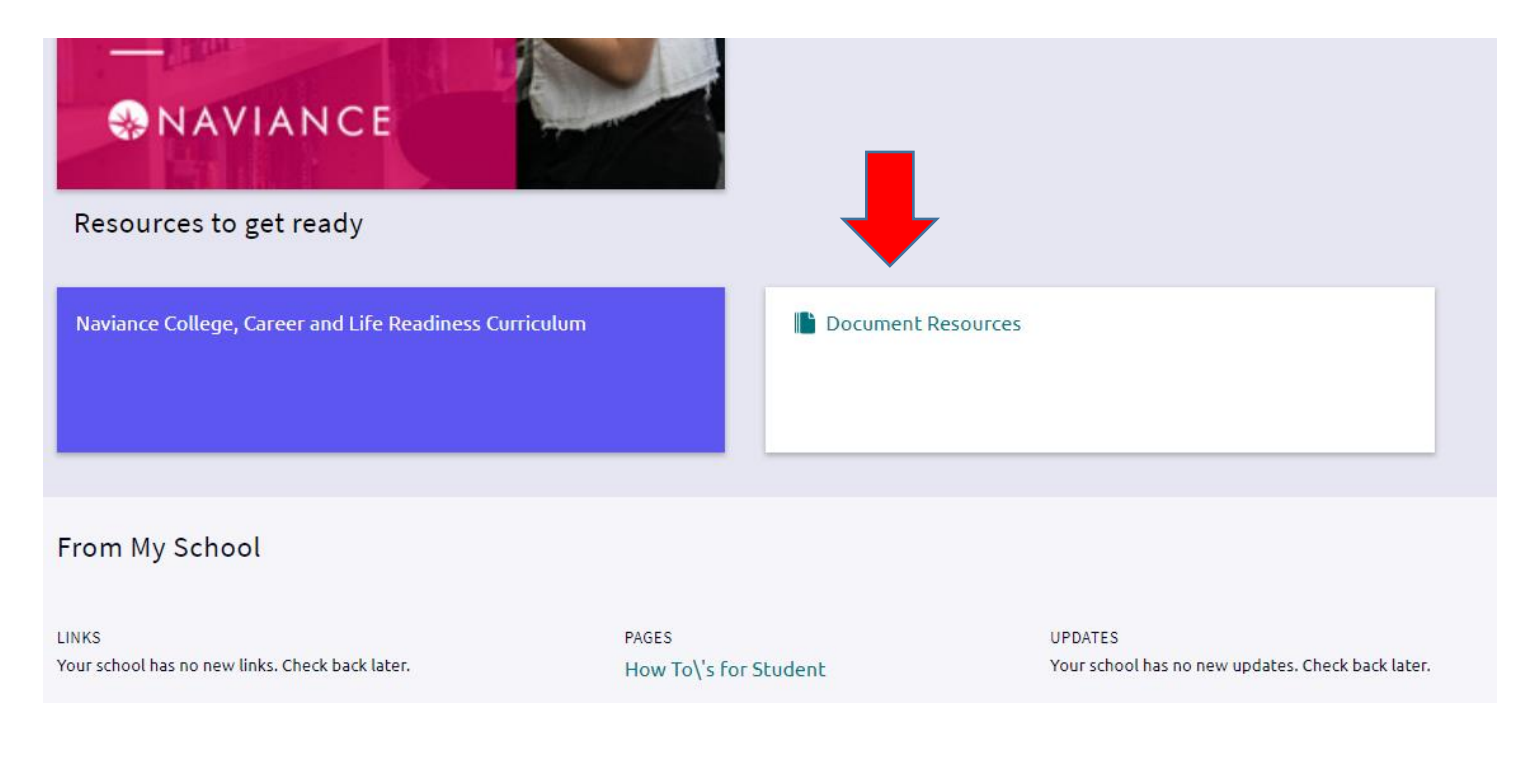

10a. You will see a section titled "Documents Shared with Everyone." Click on "Senior Brag Sheet" or "View"

| & Naviance   <i>Stuc</i>                                          | lent    | Englis   | sh 🖌 Go<br>Home | Give feedback Scotters | No new messages LOG OUT |  |  |  |
|-------------------------------------------------------------------|---------|----------|-----------------|------------------------|-------------------------|--|--|--|
| Documents Shared With Ev                                          | veryone |          |                 |                        |                         |  |  |  |
| Click on a folder to see document resources shared with everyone. |         |          |                 |                        |                         |  |  |  |
| Folder                                                            | Files   | Sizes    |                 | Action                 |                         |  |  |  |
| Scholarship Applications                                          | -       | 0 B      |                 | VIEW                   |                         |  |  |  |
| Senior Brag Sheet                                                 | Ø       | 49.96 KB |                 | VIEW                   |                         |  |  |  |
|                                                                   |         |          |                 |                        |                         |  |  |  |

11a. You will see a PDF version of the Senior Brag Sheet. Click on the name "Senior Profile.pdf" or "View"

| 용 Naviance         | Student                               |           |                 |          | Home Colle   | eges Careers | About Me | My Planner |
|--------------------|---------------------------------------|-----------|-----------------|----------|--------------|--------------|----------|------------|
| K Back             |                                       |           | Senior Brag She | et       |              |              |          |            |
| Name               | Description                           | Author    | Туре            | Size     | Last M       | odified      | Action   |            |
| Senior Profile.pdf | Senior Brag Sheet<br>(Senior Profile) | Deb Stack | PDF             | 49.96 KB | Aug 28<br>AM | , 2018 8:43  | VIEW     |            |
|                    |                                       |           |                 |          |              |              | 1        |            |

12. The file should automatically download and you should see it in the left bottom corner of your screen.

| 용 Naviance                                                                                                    | e   Student                           |           |               |          | Home Colleges Careers   | About Me My Planner                                                                  |  |  |  |
|----------------------------------------------------------------------------------------------------|---------------------------------------|-----------|---------------|----------|-------------------------|--------------------------------------------------------------------------------------|--|--|--|
| Back                                                                                                    |                                       |           | Senior Brag S | Sheet    |                         |                                                                                      |  |  |  |
| Name                                                                                                    | Description                           | Author    | Туре          | Size     | Last Modified           | Action                                                                               |  |  |  |
| Senior Profile.pdf                                                                                                    | Senior Brag Sheet<br>(Senior Profile) | Deb Stack | PDF           | 49.96 KB | Aug 28, 2018 8:43<br>AM | VIEW                                                                                 |  |  |  |
|                                                                                                    |                                       |           |               |          |                         |                                                                                      |  |  |  |
| Community High School<br>326 Joliet St<br>West Chicago, IL 60185-3142<br>p: (630) 876-6200<br>www.d94.org<br>Contact Counselor |                                       |           |               |          | C                       | Copyright 2019, Hobsons Inc<br>Privacy Policy<br>logged in as<br>Site Map<br>LOG OUT |  |  |  |
| Senior Profile.pdf                                                                                                    | ^                                     |           |               |          |                         | Show all                                                                             |  |  |  |

12a. Double click on the download file to open. The document says "Senior Profile" at the top.

| https://student.naviance.com/do × Senior F | Profile.pdf ×                         |                                 |              |                                              |                                                               |                                       |                    |   |   |          | X        |
|--------------------------------------------|---------------------------------------|---------------------------------|--------------|----------------------------------------------|---------------------------------------------------------------|---------------------------------------|--------------------|---|---|----------|----------|
| ← → C ☆ ③ File   H:/downloads/Sen          | ior%20Profile.pdf                     |                                 |              |                                              |                                                               |                                       | \$                 | 0 | 0 | 0        | Di       |
| 🗰 Apps 📔 PowerSchool 🍞 Frontline Absence   | 🎢 Skyward 🏼 🌏 Naviance S              | ign in 🛛 📰 An                   | nerican Scho | ol Lo 👔                                      | PowerSchool Test P                                            | ESL Team Meeting                      | College and Career | * |   | Other bo | ookmarks |
|                                            | Name                                  | Lass Rank =<br>ted in throughou | Seni         | or Profile<br>Stud<br>Pares<br>school career | ent email<br>nt email<br>. Indicate any leadership<br>Leaders | role(s) you may have had.<br>hip Role |                    |   |   |          |          |
|                                            | Sports<br>Community Service (What & W | 9 1                             | 0 11         | 12<br>Employme                               | Leaders                                                       | hip Role                              |                    |   |   |          |          |
|                                            | Post-High School Academic Goal:       |                                 |              |                                              |                                                               |                                       |                    |   |   |          |          |